# 雑誌の探し方

## OPAC を使って雑誌を探そう!

OPACとは? インターネットで図書館の資料(図書など)を調べる蔵書検索システムのことです。スマホからも検索できます。

- ・必要な資料が図書館にあるか、ないかがわかります。
- ・ある場合は、図書館のどこにあるか、利用できる資料かどうかがわかります。

#### OPAC で雑誌を探すときのポイント!

- ・雑誌のタイトルまたは ISSN で検索しましょう。キーワード検索の場合は絞込項目を使いましょう。
- ・該当雑誌の有無だけでなく、必要な巻号を所蔵しているかを確認しましょう。
   所蔵している場合は、配架場所を確認しましょう。同じ雑誌でも巻号によって配架場所が異なります。
- ・読みたい論文がある場合は、掲載されている雑誌名と巻号を調べてから検索しましょう。
  - OPAC は論文のタイトルでは検索できません。
- 1. 図書館 HP の OPAC 検索窓にタイトルや ISSN、キーワードなどを入力して Q をクリックする

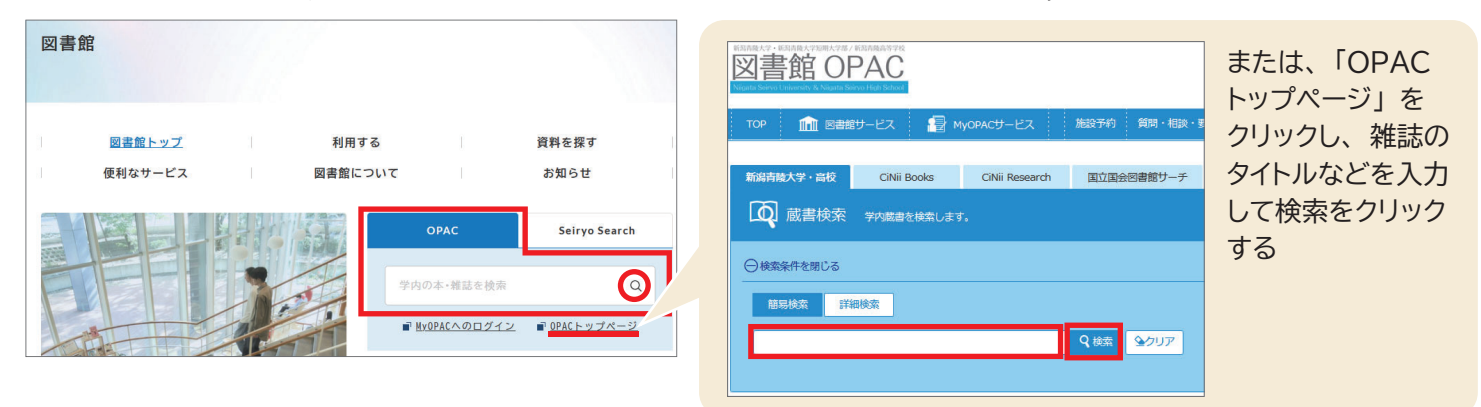

### 2. 検索結果一覧画面から、読みたい雑誌のタイトルをクリックする

| 絞込項目                                                                                                    | 検索結果                       | 本学の蔵書を検索した結果                                                                                 | です。電子媒体は詳細画面から外部へ!                                                                                                    | リンクする事が可能です。 |           |               |  |
|----------------------------------------------------------------------------------------------------|----------------------------|----------------------------------------------------------------------------------------------|----------------------------------------------------------------------------------------------------|--------------|-----------|---------------|--|
| <b>所蔵館</b><br>新潟青陵大学・ (1)                                                                                                | 検索キーワード:<br><b>該当件数:1件</b> | 災害看護                                                                                         |                                                                                                    | 並び順:上        | 出版年(降順) 🗸 | 一覧表示件数: 20 ~件 |  |
| <ul> <li>資料種別</li> <li>全てのデータ種別</li> <li>図書 (56)</li> <li>視聴覚メディア (6)</li> <li>梁 雑誌 (1)</li> <li>○ 雑誌マーナル (1)</li> </ul> | € 全選択<br>□ 1.              | <ul> <li>メール送信</li> <li>日本災害看護<br/>Japan Society</li> <li>1巻1号(平11.7)</li> <li>筆誌</li> </ul> | <ul> <li>マテイル出力 ● RefWorks出力</li> <li>日本災害看護学会誌 / 日本災害看護学会 [編] = Journal of Japan Society of Disaster Nursing / Japan Society of Disaster Nursing</li> <li>1巻1号 (平11.7) 青森:日本災害看護学会,1999.7-</li> <li></li></ul> |              |           |               |  |
| ✓ 衍集記事 (34)                                                                                                    |                            | 配架場所                                                                                         | 所蔵巻号                                                                                                    | 年次           | 請求記号      | コメント          |  |
| 出版在                                                                                                    |                            | 新"。"陵大学                                                                                      | 1(1),2-25,26(1-2)+                                                                                                    | 1999-2024    |           |               |  |

キーワード検索の場合、絞込 項目の「雑誌」「電子ジャーナ ル」「特集記事」にチェックを 入れると検索結果を絞り込む ことができます。

| 🚺 雑誌      | 冊子体のタイトルにキーワードが合致するもの               |
|-----------|-------------------------------------|
| [ 電子ジャーナル | 電子ジャーナルのタイトルにキーワードが合致するもの           |
| 特集記事      | 冊子体、電子ジャーナルとも、特集記事にキーワード<br>が合致するもの |

虫めがねマーク

#### 3. 詳細画面の所蔵巻号を見て、自分が必要な巻号を所蔵しているか確認する

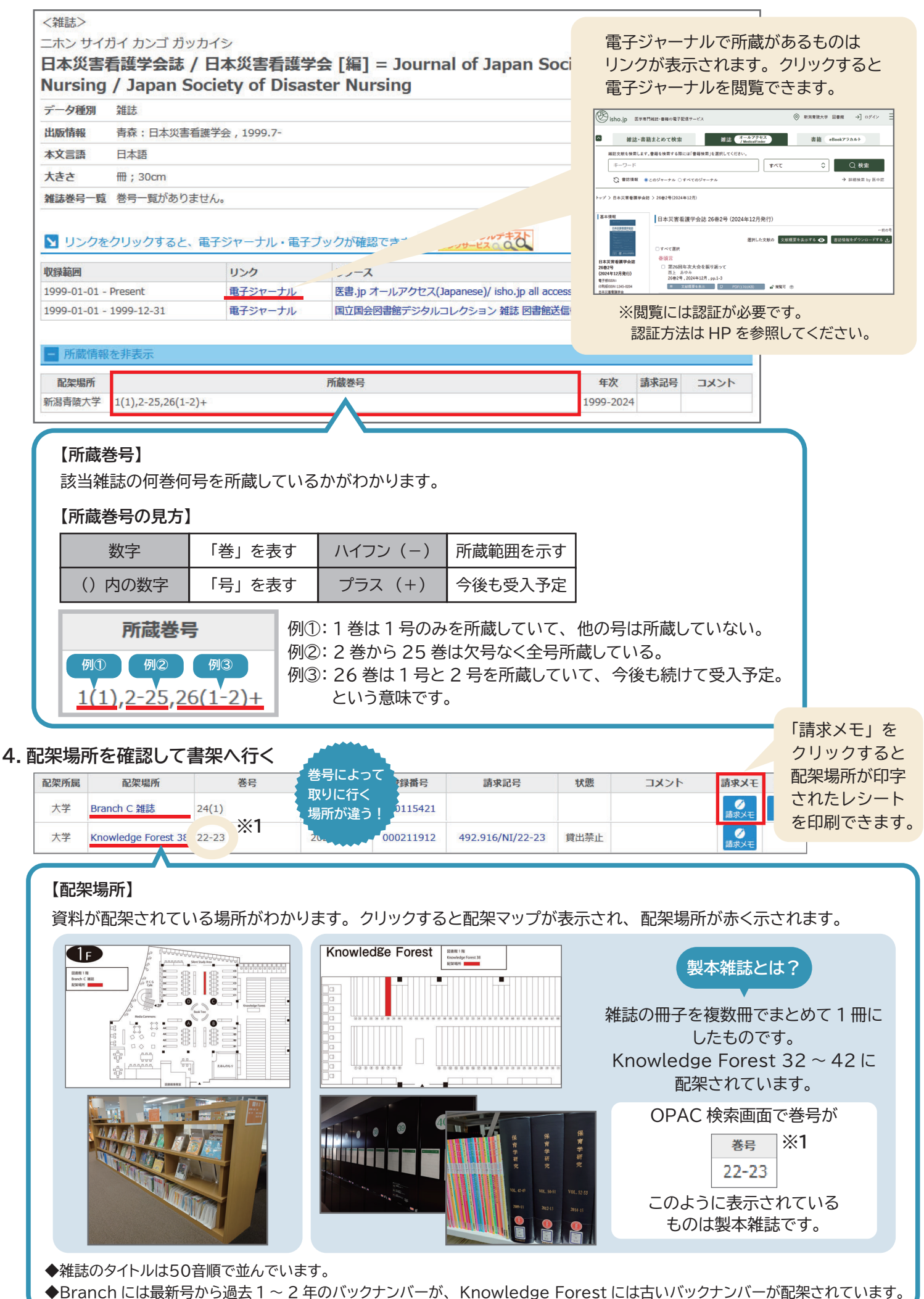